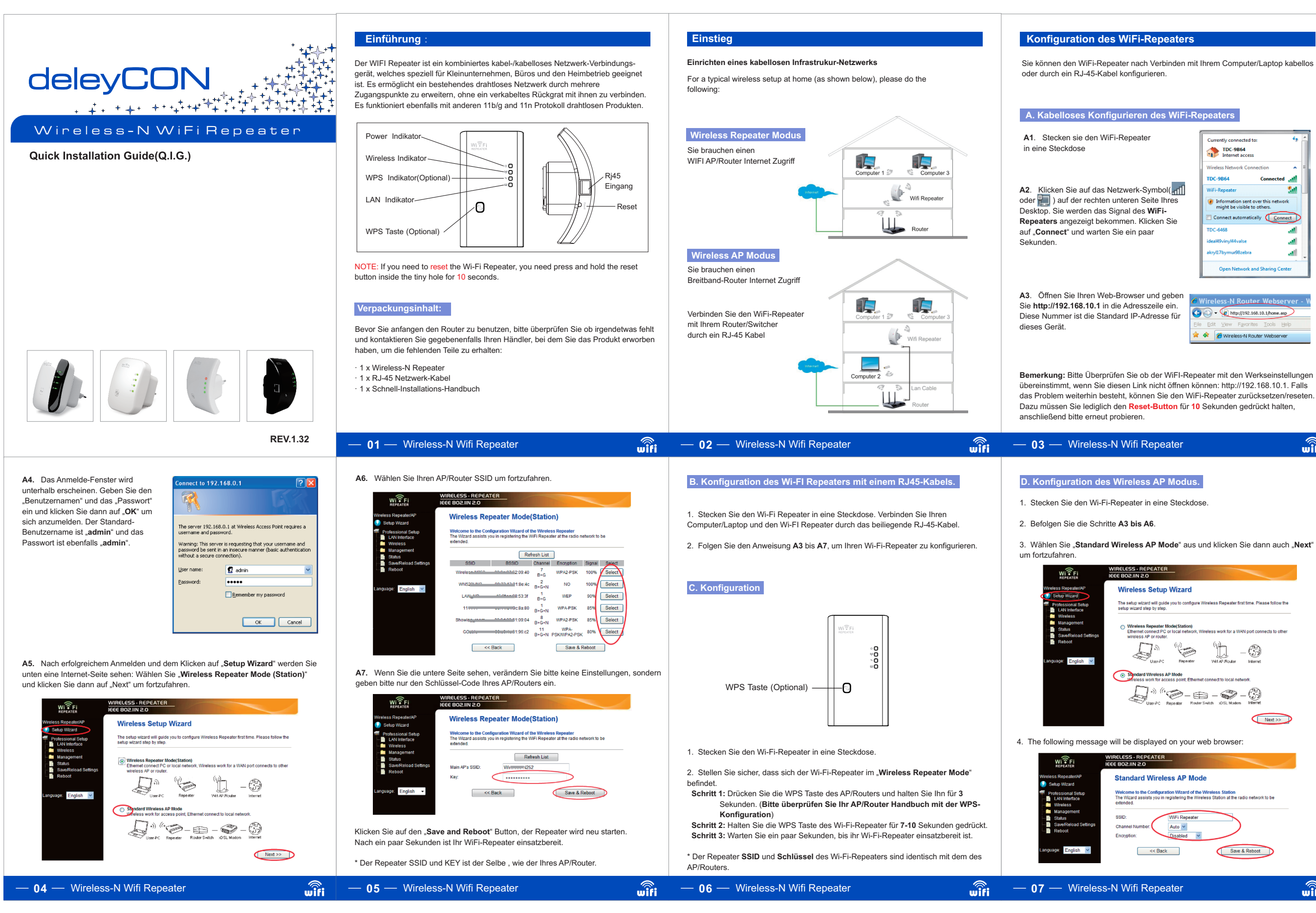

360 x 240 mm 120 x 90 mm

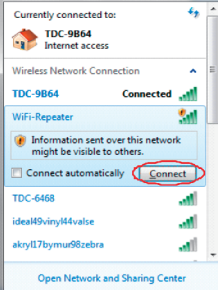

| 6 W  | /irele | ess-N  | Router       | Web:    | server | - \ |
|------|--------|--------|--------------|---------|--------|-----|
| Eile | Edit   | ⊻iew   | Favorites    | Tools   | Help   |     |
| * •  | * [    | 🖉 Wire | less-N Route | r Webse | rver   |     |

wifi

| Fi                                                                    | WIRELESS- REPEATER<br>IEEE 802JIN 2.0                                                                                                    |   |
|-----------------------------------------------------------------------|----------------------------------------------------------------------------------------------------|---|
| eater/AP<br>izard                                                     | Standard Wireless AP Mode                                                                                                    |   |
| onal Setup<br>nterface<br>ess<br>gement<br>s<br>Reload Settings<br>ot | Welcome to the Configuration Witzand of the Wireless Station<br>The Vitza dassists you in registering the Wireless Station at the radio network to be<br>extended.<br>SSID:<br>Channel Number<br>Percention |   |
| English 🍟                                                             | << Back Save & Reboot                                                                                                    |   |
| Wirolog                                                               | ss N Wifi Bonostor                                                                                                    | 1 |

| SSID :         | Main Service Set Identifier. It's the "name" of your<br>wireless network.                                                                                        |
|----------------|----------------------------------------------------------------------------------------------------|
| Channel Number | Auto (recommend)                                                                                                    |
| Encryption:    | Setup the wireless security and encryption to<br>prevent from unauthorized access and<br>monitoring.<br>Supports 64/128-bit WEP, WPA, WPA2<br>encryption methods |

| Click <b>'Apply Changes</b> ' but                                                                                                    | tton, The WiFi Repeater will restart.                                                                               |              |                                                                                                    | beim Unterbrechen des Upgrade-Prozedere                                                                                                    | s.)                                                                                                    |                            |
|----------------------------------------------------------------------------------------------------|----------------------------------------------------------------------------------------------------|--------------|----------------------------------------------------------------------------------------------------|----------------------------------------------------------------------------------------------------|----------------------------------------------------------------------------------------------------|----------------------------|
| indealer AF - WIFI Verslarker:                                                                                                    | Passwort zu ändern.                                                                                                 |              |                                                                                                    | die Sie heruntergeladen haben beschädigt is<br>und Sie müssen bei Ibrem Händler um Hilfe                                                                       | st, wird das Firmware-Upgrade abbrechen                                                                                                    |                            |
| Reeater AP – WiFi Verstärker                                                                                                    | Wählen Sie diese Einstellung aus um das                                                                             |              | Klicken Sie "Anderungen übernehmen". Und der WiFi Verstärker fährt neu hoch.                                                                                                    | Anmerkung: Unterbrechen Sie nie den Upg<br>Browsers oder nhvsisches Trannan des Com                                                                            | prade-Vorgang durch Schließen des Web-                                                                                                    | WEEE Div                   |
| Root - Client - XXXX:                                                                                                    | Das Passwort des WiFi-Verstärkers wird das                                                                          | s            | Wenn Sie das ursprüngliche Passwort wieder haben wollen drücken Sie auf "Reset".                                                                                                    | nutzen zu können.<br>Nachdem eine Firmware-Upgrade-Datei aus<br>"Upgrade" Button, woraufhin der Router eine<br>Dieses Prozedere kann ein paar Minuten da       | sgewählt worden ist, klicken Sie auf den<br>e automatische Upgrade-Prozedur startet.<br>uern, bitte haben Sie Geduld.                                                                 | Falls Sie                  |
| <                                                                                                    | Apply Changes Reset                                                                                                 | _            | Language English 😢                                                                                                    | Klicken Sie zunachst den "Browse" Button,<br>Dateinamen der Firmware-Update-Datei ein<br>Firmware-Datei von unserer Website herunt                             | worautnin Sie autgetordert werden, den<br>zugeben. Bitte laden Sie die neueste<br>er, um es für die Optimierung Ihres Routers                                                         | Klicken S                  |
| California 🦉                                                                                                    | rre-Shared Key:                                                                                                    |              | - Staus<br>- Staus<br>- Staus Adod Settings<br>- Reboot<br>- Reboot<br>- Reboot                                                                                                    | Language: English                                                                                                    |                                                                                                    | Langua                     |
| Save/Reload Settings                                                                                                    | WPA2 Cipher State:     TKiP Assphrad     Key      Pre-Shared Key Format:     Passphrase                             |              | Time Zona Setting     User Name: admin     System Log     User Vassword:     Upgrade Firmwate     Password     Confirmed Password:                                                                                                    | Lopgide Financie     Status     Status     SaveRelead Settings     Reset                                                                                       |                                                                                                    |                            |
| Auvanced Setungs<br>Schedule<br>WPS<br>Management<br>Status                                                                                                    | Encryption: WPA2 W<br>802.1x Authentication:  Authentic ation:  C Enterprise (RADIUS)                               |              | Coup and/d      Foldesional Setup     This pape is used to set the account to access the web server of Access Point Empty user     Access Point Empty user     Werease     Wareasement                                                       | Wireless Firmware Version:                                                                                                    | v25M3 ws 0601 Browse                                                                                                    | Wireless<br>🥑 Sel<br>🕿 Pro |
| LAN Interface     Wireless     Basic Settings     Security                                                                                                    | could prevent any unauthorized access to your wireless network. Select SSID: Root AP - WiFi Repeater 💌              | _            | WIPEress Repeater/AP Password Setup                                                                                                    | Wireless Repeater/AP<br>Setup Wizard<br>Professional Setup<br>LAN Inference<br>Upgrade Firmwar<br>This page allows you upgrad<br>nd power of the device during | re<br>e the Access Point firmware to new version. Please note, do<br>g the upload because it may crash the system.                                                                    |                            |
| Vireless Repeater/AP                                                                                                    | Wireless Security Setup This page allows you setup the wireless security. Turn on WEP or WPA by using Encyclion Kr. | (eys         | Bitte Klicken Sie auf "Management -> Passwort" Menü in dem Web Management<br>Interface, die folgenden Nachrichten werden auf Ihrem Web Browser angezeigt.                                                                                    | WIRELESS - REPEATER<br>WIRELESS - REPEATER<br>IEEE 802-IIN 2.0                                                                                                 |                                                                                                    | einstellung<br>Browser ar  |
| erschlüsselungsmethode                                                                                                    | DD.<br>JIRELESS - REPEATER                                                                                          |              | Um das Passwort zu ändern, folgen Sie bitte den folgenden Schritten:                                                                                                    | Bitte klicken 'Management-> Upgrade Firm<br>Interface dann wird die folgende Meldung a                                                                         | uware' unter der Web-Management-<br>uf Ihrem Web-Browser angezeigt                                                                                                    | Um das Pa<br>Bitte klicke  |
| Nichten Sie die Drahtlose Sicherheit und Verschlüsselung ein um unauthorisierten<br>ugriff zu verhindern und zu überwachen. Unterstützt 64/128-bit WEP, WPA, WPA2 |                                                                                                    | rten<br>VPA2 | Es ist ein Sicherheitsrisiko, wenn Sie das Passwort nicht ändern. Dies ist sehr wichtig wenn Sie die Wireless-Funktion aktivitet babon                                                                                                    | durch eine neue, wird Ihr Computer mit eine<br>können auch diese Firmware-Upgrade-Funk                                                                         | r neuen Funktionen ausgestattet. Sie<br>ttion, um neue Funktionen zu Ihrem<br>ben dieses Routers                                                                                      | Es besteht<br>da es jeder  |
| Bitte klicken Sie "Wireless-> Security" positioniert auf der Web Benutzeroberfläche,<br>lie folgende Nachricht wird auf Ihrem Web Browser angezeigt:              |                                                                                                    | fläche,      | Das voreingestellte Passwort auf Ihrem Wireless Router ist "admin" und es wird b<br>eim Login angezeigt wenn Sie den Wireless-Router über den We Browser ansteuern.                                                                          | Die System-Software von dieser Router wird<br>wie alle Anwendungen auf Ihrem Computer,                                                                         | d als <b>"Firmware</b> " bezeichnet, genauso<br>wenn Sie die alte Anwendung ersetzen                                                                                                  | Das Stand:<br>des Login-   |
| Drahtlose Sicherhei                                                                                                    | itskonfiguration                                                                                                    |              | Wenn Sie das Management Passwort vergessen                                                                                                    | Firmware Upgrade                                                                                                    |                                                                                                    | Ändern                     |
| - 08 — Wireless-                                                                                                    | -N Wifi Repeater                                                                                                    | wîfi         | — 09 — Wireless-N Wifi Repeater wifi                                                                                                    | — 10 — Wireless-N Wifi Repea                                                                                                    | ter wîfi                                                                                                    | — 11 -                     |
| em Netzwerk verbunden                                                                                                    |                                                                                                    |              |                                                                                                    |                                                                                                    |                                                                                                    | Band                       |
| assphrase ein, klicken Si<br>ie erhalten eine Bestätigt                                                                                                    | ie dann auf OK.<br>ung wenn Sie mit                                                                                 | att -        | http://windows.microsoft.com/en-US/windows-vista/Setting-up-a-wireless-network                                                                                                    |                                                                                                    | Valdete settings upon ext Advanced OX Cancel                                                                                                    | SSID au                    |
| iste aus, und klicken Sie                                                                                                    | dann auf Verbinden.                                                                                                 |              | Für mehr Informationen:<br>http://windows.microsoft.com/en-US/windows7/Add-a-device-or-computer-to-a-network<br>http://windows.microsoft.com/en-US/windows7/Setting-up-a-wireless-network                                                    |                                                                                                    | Ve the tholong Units perver accretes:      Prefered DNS perver:     Alternate DNS perver:     .                                                                                       | SSID au                    |
| eklickt werden.( mil ode                                                                                                    | or ) Shutter on USergeon USergeon (USergeon )                                                                       |              | you added and for the other computers and devices that are part of the network.                                                                                                    | Standard-Gateway ein.                                                                                                    | Default gateway: 192 . 368 . 10 . 1                                                                                                    | Disable<br>Modus           |
| etzwerk, mit der rechten<br>uss auf das Netzwerk-Sy                                                                                                    | Maustaste  Vmbol im Infobereich Vm                                                                                  | onnect       | Open Network by clicking the Start button , and then clicking Control Panel. In the search box, type network, and then, under Network and Sharing Center, click<br>View network computers and devices. You should see icons for the computer | Maske ist 255.255.255.0.<br>Tippen Sie die Router LAN IP-Adresse (                                                                                             | B         Use the following IP address:           IP address:         192 . 168 . 10 . 111           Subnet mask:         255 . 255 . 0                                               |                            |
| Öffnan Sie eine Verbing                                                                                                    | puter ein.                                                                                                    |              | <ol> <li>Plug the Wi-Fi Repeater to a wall socket. Connect your computer / laptop with the<br/>Wi-Fi Repeater with enclosed RJ45 Cable.</li> <li>To confirm that you added the computer do the following:</li> </ol>                         | <ol> <li>IP-Adresse manuell einstellen: Tippen<br/>Sie die IP-Adresse 192.168.10.x (x ist<br/>von 2-254 möglich) und die Subnet-</li> </ol>                    | You can get IP settings assigned automatically if your network supports<br>this capability. Otherwise, you need to ask your network administrator<br>for the appropriate IP settings. | Language                   |
| Hinzufügen eines dra                                                                                                    | ahtlosen Computers zum HiFi-Verstärker.                                                                             |              | Adding a wired (Ethernet) computer to the WiFi-Repeater                                                                                                    |                                                                                                    | Internet Protocol Version 4 (TCP/IPi,4) Properties                                                                                                    |                            |
| mit dem Wi-Fi Ver                                                                                                    | rstärker.                                                                                                    |              | kontrollieren Sie Ihr Wireless Adapter Handbuch mit der WPS-Konfiguration)<br>4. Dann müssten Sie diese Schaltfläche drücken die damit Sie sehen welche<br>computer (Gestie Sie biezurefühlt haben                                           |                                                                                                    | OK Cancel                                                                                                    |                            |
| Wie verbinde ich                                                                                                    | den Computer/Lan Ton                                                                                                |              | <ol> <li>Drücken Sie dam Grabe an dem verste für 2-3 Sekunden.</li> <li>Drücken Sie dam Grabe and Wireless Adapter.</li> <li>Klicken Sie auf Fertig, um die WPS-Konfiguration abzuschließen. (Bitte</li> </ol>                               | (TCP/IPv4) und dann klicken sie auf<br>übernehmen.                                                                                                    | Description<br>Transmission Control Protocol/Internet Protocol. The default<br>wide area network protocol that provides communication<br>across diverse interconnected networks.      |                            |
| neu. Nach ein paar Sekun                                                                                                    | iden warten ist der Wi-Fi Repeater bereit zur Benutzu                                                               | ung.         | <ol> <li>Schalten Sie den Computer an.</li> <li>Drückon Sie die WDS Taste an dem WiEi Verstärker für 2.3 Sekunden</li> </ol>                                                                                                    | dann "Eigenschaften" aus. Wenn die<br>LAN Einstellungen erscheint, wählen<br>Sie Internet Protokoll Version 4 aus.                                             |                                                                                                    | Wireles                    |
| (licken Sie den " <b>Speicher</b>                                                                                                    | rn und Neustart" Button, der Verstärker startet sich o                                                              | dann         | Hinzufügen eines drahtlosen Computer mit dem WiFi-Verstärker via WPS-Taste.                                                                                                    | Klicken Sie mit der rechten Maustaste<br>auf LAN-Verbindungen, wählen Sie                                                                                      |                                                                                                    |                            |
|                                                                                                    | Supports 64/128-bit WEP, WPA, WPA2<br>encryption methods.                                                           |              | Notiz: Wenn Sie in dem Netzwerk-Ordner keine Symbole sehen and kann es sein,<br>dass die Netzwerkerkennung und die Dateifreigabe möglicherweise ausgeschaltet<br>ist                                                                         | Sie auf Netzwerk-Status und -Funktion<br>anzeigen und dann klicken Sie auf<br>Netzwerkverbindungen managen.                                                    | Configure                                                                                                    | konfigurier<br>Access Pr   |
|                                                                                                    | monitoring.                                                                                                    |              |                                                                                                    |                                                                                                    |                                                                                                    |                            |

5. Um zu bestätigen, dass sie den Computer hinzugefügt haben, gehen Sie

Öffnen Sie das Netzwerk durch klicken des Start-buttons 🧕 und dann auf

In der Suchbox, geben Sie **Netzwerk** ein, als nächstes gehen Sie dann auf Netzwerk und auf Sharing-Center. Klicken Sie auf die Ansicht – Netzwerkcomputer und Geräte. Sie sollten Symbole für den Computer sehen, die Sie hinzugefügt haben.

folgendermaßen vor:

Systemsteuerung.

Wie Sie Ihren Computer / Laptop mit dem Network IP Adresse konfigurieren.

Local Area Connection Properties

Marvell Yukon 88E8059 PCI-E Gigabit Ethemet Controller

Networking Sharing

Connect using:

1. Schalten Sie den Computer ein.

2. Klicken Sie auf "Start", dann klicken

Sie auf Systemsteuerung. Dann Klicken

Bitte drücken Sie "Wireless -> Basis Einstellungen" . Die folgende Nachricht wird dann in Ihrem Web Browser zu sehen sein.

# Konfiguration via Web Browser

## Wireless Standard Konfiguration

Man könnte die minimale Anzahl von WLAN-Einstellungen für die Kommunikation konfigurieren, wie den Netzwerk-Namen (SSID) und die Channel-Nummer. Der Access Point kann mit nur minimalen Einstellungen eingestellt werden.

| wiŝfi W                                                                                                    | IRELE                                                                                                    | SS-REPEATER                                                                                                    |  |  |
|----------------------------------------------------------------------------------------------------|----------------------------------------------------------------------------------------------------|----------------------------------------------------------------------------------------------------|--|--|
| REPEATER IC                                                                                                    | Wi                                                                                                    | reless Basic Settings                                                                                                    |  |  |
| Professional Setup<br>LAN Interface<br>Wireless                                                                                                    | This page is used to configure the parameters for wireless LAN clients which may connect<br>to your Access Point. Here you may change wireless encryption settings as well as wireless<br>network parameters. |                                                                                                    |  |  |
| Basic Settings     Security     Security     Schodule     Schodule     WPS     Management     Status     Status     StaveReload Settings     Reboot guage: English | Mod<br>Netv<br>SSI                                                                                                    | Dicable Wineless LAN Interface<br>e: Repeater v<br>vork Type: Infrastructure v<br>of Connect to: Wine week 2. Connected<br>Enable Universal Repeater Mode (AcCing as AP and client simultaneouty)<br>of Extended Interface: Wine week 2. |  |  |
|                                                                                                    | Ban<br>Cha<br>Con                                                                                                    | t: 2.4 GHz (B+G+N) ≤<br>met Widts: definite ≤<br>trol Sideband Uccer ≤                                                                                                    |  |  |
| e Wireless                                                                                                    |                                                                                                    | Wireless An/Aus                                                                                                    |  |  |
| s Unt                                                                                                    |                                                                                                    | Unterstützt AP / Verstärker Modus                                                                                                    |  |  |
| auf AP oder SSID Haug<br>" <b>Na</b> r                                                                                                    |                                                                                                    | Hauptleistungsset-Erkenner. Es ist der<br>" <b>Name</b> " von Ihrem Drahtlos-Netzwerk.                                                                                                    |  |  |
| auf Erweiterung Univ                                                                                                    |                                                                                                    | Universal Repeater Modus (verhält sich w<br>AP und Client gleichzeitig)                                                                                                    |  |  |
|                                                                                                    |                                                                                                    | Unterstützt 11B/11G/11N verschiedene M                                                                                                    |  |  |

## - Wireless-N Wifi Repeater

wifi

wifi

## rn des Verwaltungs-Passwort

andard Passwort des Wireless-Routers ist "admin" und wird im Eingabefeld gin-Fensters angezeigt, wenn vom Web-Browser darauf zugegriffen wird. eht ein hohes Sicherheitsrisiko, falls Sie das Standard Passwort nicht ändern, eder sehen kann. Dies ist sehr wichtig, falls sie die Wireless-Funktion einget haben.

s Passwort zu ändern, befolgen Sie bitte die folgenden Anweisungen: icken Sie auf "Management Password" Menü auf der Netzwerkslungen-Benutzeroberfläche, woraufhin die folgende Nachricht in Ihrem Webr angezeigt wird.

|                                                                                                    | WIRELESS · REPEATER<br>IEEE 802.IIN 2.0                                                                                                    |  |  |  |
|----------------------------------------------------------------------------------------------------|----------------------------------------------------------------------------------------------------|--|--|--|
| ess Repeater/AP<br>Setup Wizard                                                                                                    | Save/Reload Settings                                                                                                    |  |  |  |
| rofessional Setup<br>LAN Interface<br>Wireless                                                                                                    | This page allows you save current settings to a file or reload the settings from the file which<br>was saved previously. Besides, you could reset the current configuration to factory default. |  |  |  |
| Management<br>Status<br>Save/Reload Settings<br>Reboot                                                                                                    | Save Settings to File: Save Load Settings from File: Browse Upload                                                                                                    |  |  |  |
| Sie "Apply Cha                                                                                                    | nges".<br>Passwort unverändert lassen wollen, klicken Sie auf "Reset"                                                                                                    |  |  |  |
| irective & Produ                                                                                                    | ct Disposal                                                                                                    |  |  |  |
| At the end of its serviceable life, this product should not be treated as household<br>or general waste. It should be handed over to the applicable collection point for<br>the recycling of electrical and electronic equipment,<br>or returned to the supplier for disposal. |                                                                                                    |  |  |  |

Wireless-N Wifi Repeater